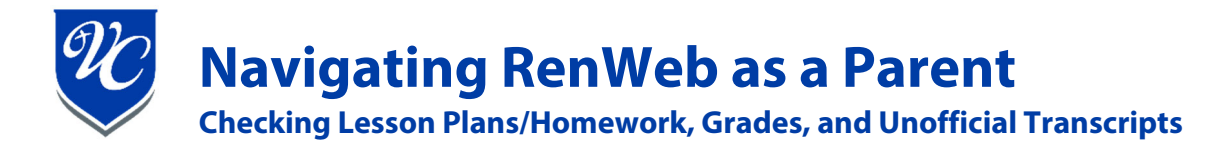

- 1. Login to RenWeb using then click "Student"
  - RenWeb link: <u>https://vchs-az.client.renweb.com/pwr/</u>
  - District Code: VCHS-AZ

| VAL      | Valley Christian 😨 Schools |  |  |  |  |  |  |
|----------|----------------------------|--|--|--|--|--|--|
| <b>f</b> | School ^                   |  |  |  |  |  |  |
|          | School Home                |  |  |  |  |  |  |
|          | Directory                  |  |  |  |  |  |  |
|          | Classes                    |  |  |  |  |  |  |
|          | Resource Documents         |  |  |  |  |  |  |
|          | Web Forms                  |  |  |  |  |  |  |
| 8        | Student V                  |  |  |  |  |  |  |

- 2. You will now be on the main page where you can see homework and overall grades.
  - If you have more than one student at VCHS, toggle between students in the top left corner where it says "student".

| =                         | VCHS-AZ                                                      |                                                                                     |                                                                                            |                                             |                                                  | <u>VCHS</u><br>2019-2 | -AZ<br>020                         |
|---------------------------|--------------------------------------------------------------|-------------------------------------------------------------------------------------|--------------------------------------------------------------------------------------------|---------------------------------------------|--------------------------------------------------|-----------------------|------------------------------------|
| VA<br>B <b>B</b> B        | LLEY CHRISTIAN 72 SCHOOLS                                    | Student                                                                             | Some families choose to print<br>for the week here! Teachers<br>lesson plans in by 8 AM or | the homework<br>s should have<br>n Mondays. |                                                  |                       |                                    |
| Θ                         | Student ,                                                    | ∧ 📋 Weekly Sumn                                                                     | hary (E                                                                                    | 🚺 Classes                                   |                                                  |                       | ٦I                                 |
|                           | Student Home                                                 | Homework By Date                                                                    | Homework By Subject Lesson Plans                                                           | Q1 Q2                                       | Q3                                               | Q4                    |                                    |
| le to change              | view between homework b                                      | by day of the week,                                                                 | A                                                                                          | Subject 🔹                                   | Grade Ir                                         | structor              |                                    |
| nework by c<br>covered IN | lass, and lesson plans. Lesso<br>class that day, homework is | on plans are what<br>what will be due! Mo                                           | nday 4/6/2020                                                                              | Algebra 2                                   | D                                                | <u>yer, Robyn</u>     | Click on th                        |
|                           | Lesson Plans                                                 | Algebra 2:                                                                          | Print                                                                                      | Band                                        | E                                                | reeman, Jennifer      | Teacher's<br>Name to<br>open up ar |
|                           | Attendance                                                   | Task #1:                                                                            |                                                                                            | <u>Biology</u>                              | M                                                | <u>tiller, Lisa</u>   | email to th<br>teacher!            |
|                           |                                                              |                                                                                     |                                                                                            |                                             |                                                  |                       |                                    |
|                           | Medical                                                      | 1 Wotch Lesson                                                                      | 172 Video                                                                                  | Boy's and Girl's Track                      | Click on th                                      | a <u>, Greg</u>       |                                    |
|                           | Medical<br>Schedules                                         | 1. Watch Lesson<br>2. Fill in notes for<br>3. Complete Lesson<br>4. Scithmit Lesson | 17.3 Video.<br>Lesson 17.3.<br>an 17.3 #1-3, 5, 9-12, 17                                   | Boy's and Girl's Track                      | Click on th<br>GRADE to<br>see your<br>student's | e<br>bekah            |                                    |

3. On the left side of the page you can click "Grades" to see individual class gradebook reports or to view unofficial transcripts.

| Student Student   Student Home Gradebook Report   Grades Transcripts |                 |                   |       |                |                  |  |  |
|----------------------------------------------------------------------|-----------------|-------------------|-------|----------------|------------------|--|--|
|                                                                      | Year Name       | - Course          | Grade | Credits Earned | Instructor       |  |  |
|                                                                      | 2018-2019 Sem 1 | Chemistry/Physics |       | 0.500          | Clausen, Kelly   |  |  |
|                                                                      | 2018-2019 Sem 1 | Computer Literacy |       | 0.500          | Fryar, Beverly   |  |  |
|                                                                      | 2018-2019 Sem 1 | Geometry          |       | 0.500          | O'Brien, Timothy |  |  |
|                                                                      | 2018-2019 Sem 1 | Health            |       | 0.500          | Timmer, Scott    |  |  |

4. On the left side of the page, click Attendance to view all tardies and absences for your student(s).

| VALLEY CHRISTIAN $\overline{\mathscr{U}}$ So | CHOOLS |           |                |        |              |         |
|----------------------------------------------|--------|-----------|----------------|--------|--------------|---------|
| 💼 School                                     | ~      | 🗹 Attend  | ance           |        | *            |         |
| Student                                      | ^      | Q1        | Q2 Q3          | Q4 All |              |         |
| Student Home                                 |        | Date      | - Class        | Code   | Description  | Comment |
|                                              |        | 01/21/202 | 0 SPAN2 B-7    | т      | Tardy        |         |
| Grades                                       |        | 01/27/202 | 0 ALG2 B-RD-1  | AP-I   | AP - Illness |         |
| Homework                                     |        |           |                |        |              |         |
| Lesson Plans                                 |        | 01/27/202 | 0 BAND B-5     | AP-I   | AP - Illness |         |
|                                              |        | 01/27/202 | 0 BIOLOGY B-6  | AP-I   | AP - Illness |         |
| Attendance                                   |        | 01/27/202 | 0 HONENG10 B-4 | AP-I   | AP - Illness |         |
| Medical                                      |        |           |                |        |              |         |
|                                              |        | 01/27/202 | 0 MINDEV B-8   | AP-I   | AP - Illness |         |